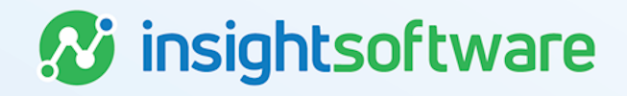

# **Submitting a Proposal**

## **PureLease**

Version 25.2

## **Document Information**

## Notices Copyright

PureLease is a brand name of the insightsoftware.com Group. insightsoftware.com is a registered trademark of insightsoftware.com Limited. PureLease is a registered trademark of insightsoftware.com International Unlimited.

Other product and company names mentioned herein may be the trademarks of their respective owners. The insightsoftware.com Group is the owner or licensee of all intellectual property rights in this document, which are protected by copyright laws around the world. All such rights are reserved.

The information contained in this document represents the current view of insightsoftware.com on the issues discussed as of the date of publication. This document is for informational purposes only. insightsoftware.com makes no representation, guarantee or warranty, expressed or implied, that the content of this document is accurate, complete or up to date.

### Disclaimer

This guide is designed to help you to use the PureLease applications effectively and efficiently. All data shown in graphics are provided as examples only. The example companies and calculations herein are fictitious. No association with any real company or organization is intended or should be inferred.

## Contents

| Document Information                            | 2 |
|-------------------------------------------------|---|
| Notices                                         | 2 |
| Contents                                        | 3 |
| Introduction to Submitting a PureLease Proposal | 4 |
|                                                 | 4 |
| Logging In                                      | 4 |
| Home Workspace                                  | 4 |
| Deal History                                    | 5 |
| Submitting a PureLease Proposal                 | 7 |
| Attaching Documents1                            | 2 |
| Key Facts About the User Interface1             | 3 |
| Version Summary1                                | 5 |

### Introduction to Submitting a PureLease Proposal

Welcome to LeaseAccelerator's Global Lease Marketplace, the place to submit proposals for current and possible new customers alike. This guide will walk you through the simple process of submitting a proposal through LeaseAccelerator's web-based platform.

| LeaseA              | ccelerator       |
|---------------------|------------------|
| Company             |                  |
| Marketplace         |                  |
| Username            |                  |
| Password            |                  |
|                     | Login            |
| Forgot credentials, | Forgot password. |
| rorgor credentials. | Ewigot password. |

## Logging In

- 1. Open any HTML 5-compliant browser client with JavaScript enabled, including Chrome, Firefox, Edge, and Internet Explorer 11 or higher. LeaseAccelerator recommends using Chrome.
- 2. Enter address: http://www.leaseaccelerator.com/lease\_accelerator.
- 3. Enter your login credentials. The Company name is *Marketplace*.
- 4. Enter your Username and Password.

If you forgot or don't know your username, click the **Forgot credentials** link and an email will be sent to the email address on file with your username.

If you do not know your Password, click the **Forgot Password** link and an email will be sent to reset your password.

### **Home Workspace**

The Home workspace will display a list of To-Dos. These are actions that a user may take and include:

- Create a Proposal
- Answer a Question

Approve Award (When awarded an RFP)

Actions that are pending in your account are called To-Dos and may be grouped by:

- Pending Action: Groups deals by the action required to be taken, for a Lessor's purpose you would see Create Proposal.
- **Deal Value:** Groups actions based first on the currency of the deal then the monetary value.
- **RFP:** Groups actions by the Request for Proposals (RFP) submitted.
- Days Outstanding: Groups actions first by the number of days since the action was requested then by RFP name.
- Groups actions by Lessee then RFP name.

| My To-Do List    | My Library |  |
|------------------|------------|--|
| Group To-Dos B   | y:         |  |
| Pending Action   | ~          |  |
| 😺 ToDos          |            |  |
| E- Create Propos | al (2)     |  |

In order to see the detail of an RFP that requires action, the first step to be taken is to click the RFP Name and Cost link, which is the second expanded link, to go to Deal History.

### **Deal History**

The Deal History section of an RFP has three tiles: Next Steps, Documents, and Q&A. Each tile offers further functionality as detailed below.

### **Next Steps**

This tile shows the next pending action that is due within the RFP, as well as the ability to download the RFP document for viewing.

| Deal History        |                                  |              |                                  |              |                 |
|---------------------|----------------------------------|--------------|----------------------------------|--------------|-----------------|
| Next Steps Document | s Q&A                            |              |                                  |              |                 |
|                     |                                  |              |                                  |              |                 |
| Lessee              | RFP #                            | Value        | Affected Document                | Status       | Pending Actions |
| LA Sourcing         | TEST-Preview-<br>22R1-LASourcing | \$565,634.00 | RFP TEST-Preview-22R1-LASourcing | RFP Released | Proposal        |
|                     |                                  |              |                                  |              |                 |

### **Documents**

The Documents tile is where you can view any documents attached to the RFP, including the supplier quote and any additional documents provided by the customer. The documents tile is also where documents that you would like to accompany your proposal can be attached. Documents should be attached AFTER you have entered, saved, and submitted your proposal. Instructions for attaching documents will be provided later in the process. Once you create and then save your proposal, the Documents tile will also contain a PDF of your proposal detail entered. Clicking the kebab next to the document name in the Documents tile will provide you with a menu of actions you can take on a proposal or RFP.

| Deal History       |                                |                     |                           |       |    |                        |
|--------------------|--------------------------------|---------------------|---------------------------|-------|----|------------------------|
| Next Steps         | Documents Q&A                  |                     |                           |       |    |                        |
| Attach a Document  | t                              |                     |                           |       |    |                        |
| File to Attach: Ch | No file chosen                 |                     |                           |       |    |                        |
| Document Type: U   | nsigned Original 🔹 User-attach | ed document 🔹 New 💙 | User-attached document #: |       | ]  |                        |
| Document Date: Fe  | eb 💙 10 💙 2022 🔚               |                     |                           |       |    |                        |
| Capture Date: Fo   | eb 💙 10 💙 2022 📑               |                     |                           |       |    |                        |
| Comments:          |                                |                     |                           |       |    |                        |
|                    |                                | ß                   |                           |       |    |                        |
| Save               |                                |                     |                           |       |    |                        |
|                    |                                |                     |                           |       |    |                        |
| Show Read-Only     | Show All Versions Show Superse | eded                |                           |       |    |                        |
|                    | Document                       | Document Date       | Value                     | Statu | IS | Comments               |
| Price Quotat       | ion 549185                     | 02/10/2022          |                           |       |    | Price Quote No. 549185 |

### Q&A

The Q&A tile is where you will pose or answer questions pertaining to the RFP.

| Deal History   |              |     |  |    |  |
|----------------|--------------|-----|--|----|--|
| Next Steps     | Documents    | Q&A |  |    |  |
| Ask A Question | n            |     |  |    |  |
| Ask :          | *            |     |  |    |  |
| Question:      |              |     |  |    |  |
| Keep this ques | tion private |     |  | 11 |  |
| Ask            |              |     |  |    |  |
| Required       |              |     |  |    |  |

### Submitting a PureLease Proposal

Clicking the Proposal button takes you into the Proposal workspace where there are six tiles of information:

- RFP: Lists the RFP name and Summary of Funding Preferences
- General Info: This tile contains the Proposal name, Date and Proposal Valid Date, all of which are auto-populated, but can be changed. This tile is where information on the credit turn around time, contract preference, tax benefit and depreciation method can be entered. There are also free form boxes for adding additional information, such as marketing statements.
- **Funding:** This tile is for viewing and specifying a change in fund amount, fund dates, or asset costs. This tile allows you to build a funding schedule where you can specify more than one fund date to take place for an RFP. The only time this tile would need to be changed is if you do not wish to support the entire transaction.
- Terms: Payment basis, lease type, payment frequency, and number of payments as well as end-of-term options. By clicking on the edit icon next to the term lines, you are able to go in and enter the LRF you will provide for that particular term.
- Settlement: This tile contains Closing Requirements, which are boxes that are checked. This
  tile also gives you the option to enter any additional closing requirements that your company
  might have.
- Submit: This tile contains the information about LeaseAccelerator's 1% transaction fee, by clicking the Save & Review button you are agreeing to this transaction fee.

Follow the steps below to submit a proposal:

| Step |                                                                |                                                                | Action                                                       |                  |                     |
|------|----------------------------------------------------------------|----------------------------------------------------------------|--------------------------------------------------------------|------------------|---------------------|
| 1    | From the Next Ste                                              | eps tile, click <b>Proposa</b>                                 | in the <i>Pendina Actior</i>                                 | ns column.       |                     |
|      |                                                                |                                                                |                                                              |                  |                     |
|      | Deal History                                                   |                                                                |                                                              |                  |                     |
|      | Next Steps Documents                                           | Q&A                                                            |                                                              |                  |                     |
|      | Lessee                                                         | RFP # Value                                                    | Affected Document                                            | Status           | Pending Actions     |
|      | LA Sourcing                                                    | TEST-Preview- \$565,634.00                                     | RFP TEST-Preview-22R1-LASourcing                             | RFP Released     | Proposal            |
|      |                                                                | 22R1-LASourcing                                                |                                                              |                  | _                   |
|      |                                                                |                                                                |                                                              |                  |                     |
| 2    | This will take you t                                           | to the RFP workspace                                           | e and you can view a s                                       | summary of the   | RFP detail by going |
|      | to the <i>RFP</i> tile.                                        |                                                                |                                                              |                  |                     |
| 3    | On the General In                                              | <i>fo</i> tile, the <b>Proposal N</b>                          | lame is auto-populate                                        | ed.              |                     |
|      | Proposal Namer                                                 | Virby Lossing/TCST.Prov                                        |                                                              |                  |                     |
|      | Dated:                                                         | Feb ¥ 10 ¥ 2022                                                |                                                              |                  |                     |
|      | Proposal Valid Until:                                          | Feb v 10 v 2022                                                | Credit Approval Turnaround Tir<br>Proposed Commencement Date | me: days         |                     |
|      | Contract Preference:                                           | Apr V 1 V 2022                                                 | Depreciation Tax Benefits Accru                              | ue To: Lessor    | · · ·               |
|      | Contract Preference Subject To:                                |                                                                | Depreciation Method:                                         | N/A              | ~                   |
|      |                                                                |                                                                |                                                              |                  |                     |
|      |                                                                |                                                                |                                                              |                  |                     |
|      | Other Requirements:                                            |                                                                |                                                              |                  |                     |
|      | Marketing Statement:                                           |                                                                | A                                                            |                  |                     |
|      |                                                                |                                                                |                                                              |                  |                     |
|      |                                                                |                                                                |                                                              |                  |                     |
|      |                                                                |                                                                |                                                              |                  |                     |
|      | 🚹 Note: Any                                                    | field in red is required                                       | ł.                                                           |                  |                     |
|      | ( ~                                                            |                                                                |                                                              |                  |                     |
| 4    | Next, enter the Pro                                            | oposal Date. This def                                          | aults to the current da                                      | ite.             |                     |
| 5    | Now enter Valid U                                              | Intil date. This is the p                                      | proposal expiration da                                       | te.              |                     |
| 6    | The remaining fiel                                             | ds are either optional                                         | or are pre-populated                                         | with informatior | n selected by the   |
|      | Lessee.                                                        | •                                                              |                                                              |                  |                     |
| 7    | Go to the Fundina                                              | tile. By default, the Ite                                      | ems to Fund will alread                                      | dv be checked i  | indicating vou      |
|      | accept the equipm                                              | ent as listed on the R                                         | FP and will propose o                                        | n it.            | 5,11                |
|      |                                                                |                                                                |                                                              |                  |                     |
|      | Proposal<br>RFP General Info Funding                           | Terms Settlement Submit                                        |                                                              |                  |                     |
|      | Requested Funding:                                             |                                                                |                                                              |                  |                     |
|      | Material Handling                                              |                                                                | \$15,000.00                                                  |                  |                     |
|      | Total Hard Costs:                                              |                                                                | \$15,000.00 Total Soft Costs:<br>100.00%                     |                  | 0.00%               |
|      | Total Costs:                                                   |                                                                |                                                              |                  | \$15,000.00         |
|      | Please note that up of not need to be                          | ke any changes to this particus unless you do not wish to open | ort a portion of this trapsaction                            |                  |                     |
|      | Prese note that you to not need to ma                          | we any changes to this section diffess you do not wish to supp | an a portion or this mansaction.                             |                  |                     |
|      | Items to Fund:                                                 |                                                                |                                                              |                  |                     |
|      | Assets                                                         |                                                                |                                                              |                  |                     |
|      | E- d Hard Costs (\$15,000.00) (1) Adjustment to Hard Costs: De | scription:                                                     |                                                              |                  |                     |
|      | Adjustment to Soft Costs: De                                   | scription:                                                     |                                                              |                  |                     |
|      |                                                                |                                                                |                                                              |                  |                     |

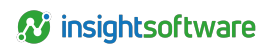

| Step | Action                                                                                                    |   |
|------|----------------------------------------------------------------------------------------------------|---|
| 8    | If necessary, adjust the cost of equipment. If the total costs and proposed funding date are acceptable, there is no need to change anything on this tile.                                                                                                    |   |
| 9    | If your proposal requires a change to the proposed fund date, click the <b>Edit</b> icon next to the line item to edit the funding schedule line items and modify the <i>Funding Date</i> and/or <i>Amount</i> .                                                         | 3 |
|      | Funding Schedule:                                                                                                    |   |
|      | Line# Date Amount Percent                                                                                                    |   |
|      | 1/2 1 02/01/2022 315/00/00 100%                                                                                                    |   |
|      | Total Price: \$15.000.00 100%                                                                                                    |   |
| 10   | Furding Date:       For the Torums tile.         Go to the Terms tile.         Proposal         RFP       General know mit submit         Market States         Sea review the accuracy of all proposed financing structures as shown in the Summary of Options section. |   |
|      | Summary of Options: Line # Payment Based On Lease Type Periodic Payment # of Periodic Blended LRF Future Value of Residual Funder Implicit Interest Periodic Payment                                                                                                    |   |
|      | Imagenery         Pagenerics         Rate           Imagenery         1         Lesse Rate Factor         FMV         Monthly         60         0.000000          \$0.00                                                                                                |   |
|      | Summary of Asset Types:<br>Material Handline \$15,000,00                                                                                                    |   |
|      | Total Hard Costs: \$15,000.00 Total Soft Costs:<br>100.00% 0.00%                                                                                                    |   |
|      | Total Costs: \$15,000.00                                                                                                    |   |
| 11   | The term structures of the RFP are provided in the <i>Summary of Option</i> section and you can update this information by clicking the edit icon and updating information in the pop-up.                                                                                |   |
| 12   | Specify the <i>Lease Rate Factor (LRF)</i> or <i>payment amount</i> for your proposal based on the RFP detail.                                                                                                    |   |
| 13   | To propose a separate term structure, click the <b>plus sign</b> .                                                                                                    |   |

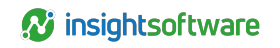

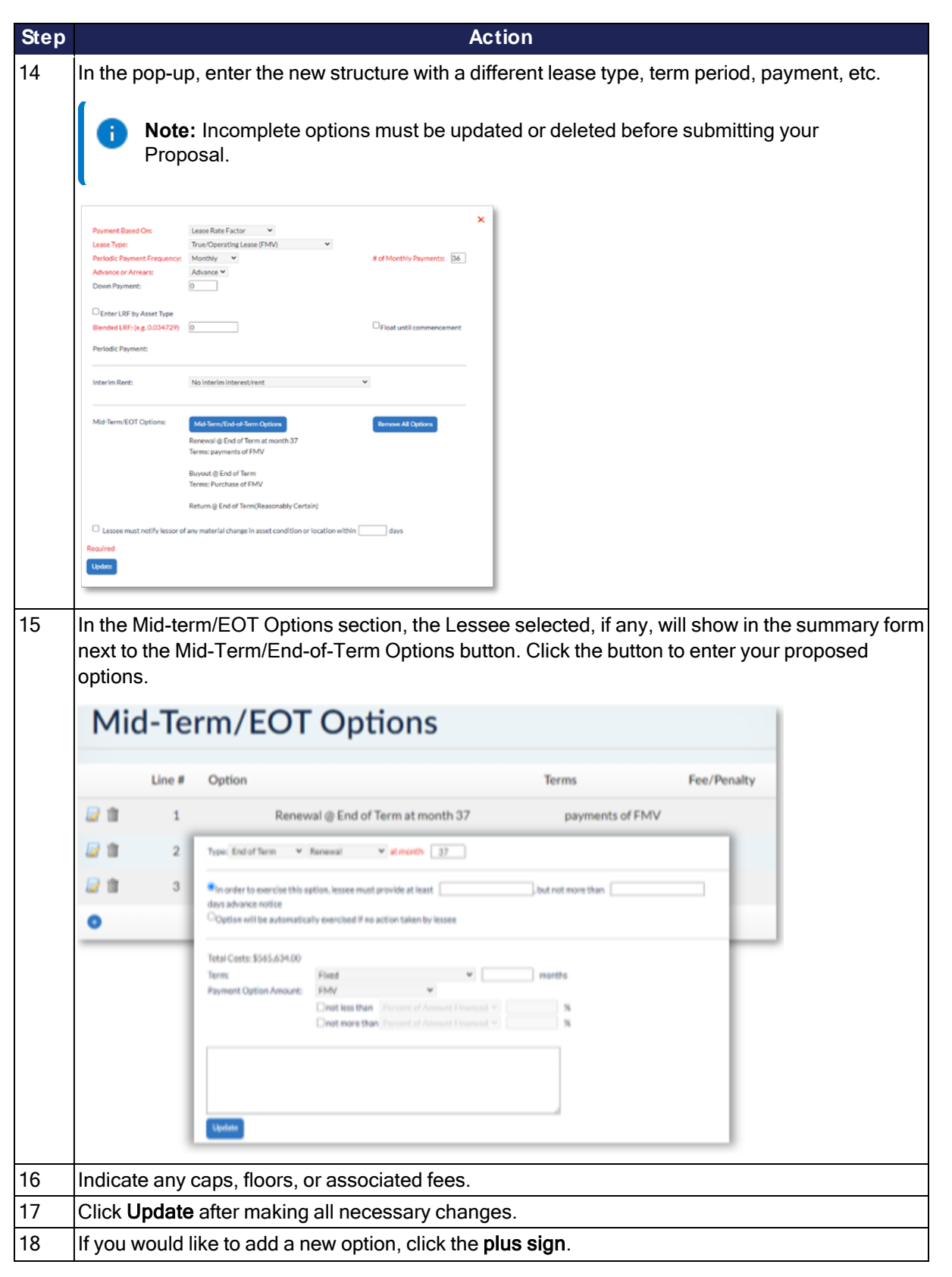

| Step | Action                                                                                                    |
|------|----------------------------------------------------------------------------------------------------|
| 19   | Populate relevant fields, then click Add.                                                                                                    |
| 20   | After all options are entered/updated, click <b>Submit</b> .                                                                                                    |
| 21   | Click Add or Update to save your proposal response for that line item.                                                                                                    |
| 22   | If you have any fees associated with doing the deal, the amount and fee types are entered on the <i>Settlement</i> tile. Click the <b>plus sign</b> to add new fee. If you have no additional fees, no action is required and you may continue to the <b>Submit</b> tile.                                                                                                    |
|      | Reared of the are any feed     Note: Settlement Fees are fees payable by the Lessee and should not include the LeaseAccelerator fee.                                                                                                    |
| 23   | Select the <b>Fee Type</b> from the drop-down.                                                                                                    |
| 24   | Enter a <b>Description</b> for the fee.                                                                                                    |
| 25   | Enter the Amount of the fee.                                                                                                    |
| 26   | Indicate the currency for the fee. This typically will be the same currency the deal will be transacted in.                                                                                                    |
| 27   | If this fee is refundable, check the appropriate box.                                                                                                    |
| 28   | Click Add to save this new fee.                                                                                                    |
| 29   | The are pre-populated items under Closing Requirements that can be checked if they apply, as well as a free form box to add additional closing requirements your company might have.                                                                                                    |
| 30   | Go to the <b>Submit</b> tile.                                                                                                    |
|      | Proposal           BFP         General Info         Funding         Terms         Settlement         Submit           LeaseAccelerator's Fee for TEST-Preview-22R1-LASourcing RFP         In accordance with LeaseAccelerator's Fee for TEST-Preview-22R1-LASourcing references any portion of the transaction is funded () part or in full). No fee is owed unless any portion of the transaction is funded. Also, as per the Terms of Use, notification of the constraints' Terms of Use, notification of the constraint's Fee is Use and payable upon any such funding, and if unpaid thereon will be billed to you at that time, and you are solely responsible for prompt payment.           LeaseAccelerator's Fee: 1% of total amount funded         Set widenced in the transaction documentation.           Mote: The schale fee amount owed is the product of the LeaseAccelerator Fee % and the actual total amount funded as evidenced in the transaction documentation. |

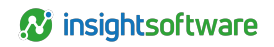

| Step | Action                                                                                                    |
|------|----------------------------------------------------------------------------------------------------|
| 31   | Click <b>Save and Review</b> and a validation of your proposal will be done and any required fields or information not entered properly will be flagged and a pop-up will appear alerting you to the need for a correction.                                                                                                    |
|      | preview.leaseaccelerator.com says<br>Proposal Name must be provided.                                                                                                    |
| 32   | A PDF of your proposal will appear after the validation is complete.                                                                                                    |
| 33   | Prior to the Submit button appearing, you must check the box agreeing to the Term of Use and LeaseAccelerator's 1% transaction fee.                                                                                                    |
|      | Proposal                                                                                                    |
|      | A Proposal generated and saved                                                                                                    |
|      | RFP General Info Funding Terms Settlement Submit                                                                                                    |
|      | A Warning: Proposal has been generated but not submitted                                                                                                    |
|      | LeaseAccelerator's Fee for TEST-Preview-22R1-LASourcing RFP                                                                                                    |
|      | In accordance with LesseAccelerator's Terms of Use, you will incur a fee, fixed when the RFP was submitted. If this transaction is funded (in part or in full). No fee is owed unless any portion of the transaction is funded. Also, as per the Terms of Use, notification of the completion of the transaction is required at funding. LesseAccelerator's Fee is due and payable upon any such funding, and if unpuld thereon will be billed to you at that time, and you are solely responsible for prompt payment. |
|      | Designed contentions a mount number<br>Note: The actual fee amount owed is the product of the LesseAccelerator Fee % and the actual total amount funded as evidenced in the transaction documentation.                                                                                                    |
|      | By checking this box, I hereby agree to ablide by the Terms of Use (ast updated 17 January 2013) (YOU MUST CHECK THE BOX ACCEPTING THE TERMS OF USE FOR THE SUBMIT BUTTON TO APPEAR. YOU CAN THEN SUBMIT YOUR PROPOSAL.)                                                                                                    |
|      | Save & Review                                                                                                    |
|      | Once the box is checked, then the Submit button will appear. Click <b>Submit</b> to release your proposal.                                                                                                    |
|      | By checking this box, I hereby agree to abide by the Terms of Use (last updated 17 January 2013) (YOU MUST CHECK THE BOX ACCEPTING THE TERMS OF USE FOR THE SUBMIT BUTTON TO APPEAR. YOU CAN THEN SUBMIT YOUR PROPOSAL)                                                                                                    |
| 34   | You will be taken to the Deal History workspace where you can see all actions you have taken                                                                                                    |
| ŗ    | thus far regarding the RFP for which you have created a proposal.                                                                                                    |
| 35   | The <i>Next Steps</i> tile shows any ToDos or actions for you to perform on this deal. An LAS Staff member will review the proposal created for completeness and approve.                                                                                                    |

## **Attaching Documents**

Once you have saved and submitted your proposal, you have the ability to attach documents that you would like to accompany the proposal in the Deal History workspace on the Documents tile.

| Home<br>Reporting<br>Performance Mgmt<br>Spend Performance Overview                                             | Deal History     Next Steps     History     Documents     E-mails     Q.&A     Related Deals       Attach a Document                                                                                                    |  |  |  |  |
|----------------------------------------------------------------------------------------------------|----------------------------------------------------------------------------------------------------|--|--|--|--|
| MaterialHandling 01<br>RFP:<br>MaterialHandling 01<br>BU: Acme Consumer Services<br>Deal History<br>Documents 🖓 | File to Attack*       Choose File Note file Note         Document Type*       Unsigned Original *       User attached document #         Document Date:       Im * 29 * 10022       Im         Capture Date:       Jum * 29 * 10022       Im         Comments:       Im       Im                                                                                                    |  |  |  |  |
| Enter Deals<br>Lease vs. Buy                                                                                    | Saw                                                                                                    |  |  |  |  |
| Enter Schedule                                                                                                  | Show Read-Only Show All Versions Show Superseded                                                                                                    |  |  |  |  |
| Contact Management 🔄<br>Bulk Import                                                                             | Document         Document Date         Value         Status         Comments           Image: RFP MaterialHandling 01         06/29/2022         \$29,500.00         RFP Created         Image: RFP MaterialHandling 01         Image: RFP MaterialHandling 01         Imagering 01         Imagering 01         I |  |  |  |  |

| Step                                                                             | Action                                                                                                    |  |  |  |  |  |  |
|----------------------------------------------------------------------------------|----------------------------------------------------------------------------------------------------|--|--|--|--|--|--|
| 1                                                                                | Click <b>Deal History</b> from the Left NavBar.                                                                                                    |  |  |  |  |  |  |
| 2                                                                                | Click the <b>Documents</b> tile.                                                                                                    |  |  |  |  |  |  |
| 3                                                                                | Click Choose File to select the saved file you would like to attach to your proposal and be                                                                                    |  |  |  |  |  |  |
| available to the Lessee for review.                                              |                                                                                                    |  |  |  |  |  |  |
|                                                                                  | Deal History                                                                                                    |  |  |  |  |  |  |
|                                                                                  | Next Steps         History         Documents         E-mails         Q & A         Related Deals                                                                               |  |  |  |  |  |  |
|                                                                                  | Attach a Document                                                                                                    |  |  |  |  |  |  |
|                                                                                  | File to Attach:* Choose File No file chosen                                                                                                    |  |  |  |  |  |  |
|                                                                                  | Document Type:       Unsigned Original       User-attached document       New V       User-attached document #:         Document Date:       Jun       29       2022       III |  |  |  |  |  |  |
|                                                                                  | Capture Date: Jun v 29 v 2022                                                                                                    |  |  |  |  |  |  |
|                                                                                  | Comments:                                                                                                    |  |  |  |  |  |  |
|                                                                                  |                                                                                                    |  |  |  |  |  |  |
|                                                                                  | Save                                                                                                    |  |  |  |  |  |  |
| 4                                                                                | Select the <b>Document Type</b> from the drop-down.                                                                                                    |  |  |  |  |  |  |
| 5                                                                                | From the second Document Type drop-down, indicate the type of document you are attaching. If                                                                                   |  |  |  |  |  |  |
|                                                                                  | you do not see your document type in the list, select User-attached document.                                                                                                  |  |  |  |  |  |  |
| 6                                                                                | Indicate the <b>Document #</b> . The Document # should begin with your company name.                                                                                           |  |  |  |  |  |  |
| 7                                                                                | The <b>Document Date</b> and <b>Capture Date</b> will auto-populate to the current system date, but you                                                                        |  |  |  |  |  |  |
|                                                                                  | may change as necessary.                                                                                                    |  |  |  |  |  |  |
| 8 Enter any relevant Comments. This should begin with your company name, followe |                                                                                                    |  |  |  |  |  |  |
| 0                                                                                |                                                                                                    |  |  |  |  |  |  |
| Э                                                                                | Ulick Jave.                                                                                                    |  |  |  |  |  |  |

### **Key Facts About the User Interface**

- Your Company Name and User Name are set to store within your cookie settings for automatic placement at the login screen.
- **Do not** use the browser "back" button, to avoid application disruption and errors.

- All required proposal entry information is in Red text with an asterisk.
- The active tile a user is currently in will appear as dark blue, and light blue when inactive.

| Proposal |              |         |       |            |        |
|----------|--------------|---------|-------|------------|--------|
| RFP      | General Info | Funding | Terms | Settlement | Submit |

- Use the tab button on your keyboard to move from one field to the next and to exit drop-down menus.
- Make sure you allow pop-ups. If you forget, go back to the Home workspace before trying to generate PDF again.
- If the document is not a PDF file or common image format (e.g., GIF or JPG), you may be asked to save the file locally in order to open it. In some cases, you can right-click the mouse while hovering over the document number.

## **Version Summary**

| Version | Changes/ Updates                                           | Date       |
|---------|------------------------------------------------------------|------------|
| 22R1    | Template created and guide updated                         | 03/04/2022 |
| 22R2    | Updated Documents section.                                 | 07/06/2022 |
| 22R3    | Updated steps for Settlement tile, moved some screenshots. | 07/26/2022 |